Horizon DataSys

# Drive Vaccine PC Restore

User Manual

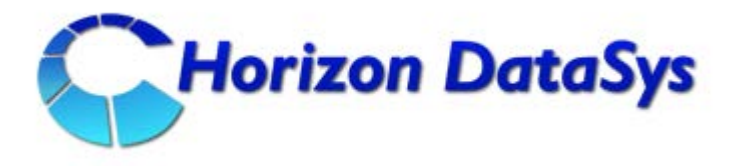

Horizon DataSys Copyright © 2011 – All Rights Reserved

Last Updated: May 16, 2011

# Table of Contents

| Table of Contents                                 |
|---------------------------------------------------|
| Introduction                                      |
| Chapter 1: Installation and Setup                 |
| Minimum Requirements for Drive Vaccine PC Restore |
| Installing Drive Vaccine PC Restore9              |
| Deployment                                        |
| Product Activation                                |
| Chapter 2: Restore Settings                       |
| Baseline Information15                            |
| Restore Baseline Settings16                       |
| Disable Restore                                   |
| Restore from Subsystem                            |
| Chapter 3: Program Settings                       |
| Change Administrator Password21                   |
| Hide Program Icon                                 |
| Idle Restore & Shutdown23                         |
| Connect to Network management Console 24          |
| Chapter 4: Product Support                        |
| Support Options                                   |
| Contact Us                                        |

| Chapter 5: Command Line Switches | 26 |
|----------------------------------|----|
| Command Line Switches            | 26 |
| Restore Settings                 | 27 |
| Chapter 6: Uninstall             | 28 |
| Uninstall                        | 28 |
| Terms and Agreements             | 29 |

### Introduction

### Introduction

Thank you for choosing Drive Vaccine PC Restore. This User's Guide is provided to you to familiarize yourself with the Drive Vaccine PC Restore software. You can find the complete list of all the product's features and a brief description of each feature in this document. It is highly recommended that you read this User's Guide carefully before setting up and exploring Drive Vaccine PC Restore. The information contained in this User's Guide is subject to change without notice. Horizon Datasys assumes no responsibility or obligation of any kind for any errors contained herein or in connection with the furnishing, performance, or use of this document.

Drive Vaccine PC Restore is a PC baseline recovery software. It allows computer workstations to start-up fully functional with their desired system configurations. Regardless of what any user may attempt to do to the systems, including erasing files, installing software, downloading programs or deliberately tampering with registry settings, Drive Vaccine PC Restore will reset the PCs to their desired baseline settings upon restart, making the workstations perfectly configured and available for the next user.

### What makes Drive Vaccine PC Restore Professional the best choice for your PC rollback solution?

- Non restrictive design, freedom for users to use PC workstations without penalty. Easy to deploy to a network of workstations in minutes.
- Extremely fast, restore a 100Gb hard drive in seconds.
- Do not require hidden partitions or special files or folders to setup and run.
- Flexible restore options, restore baseline on restart, restore on logoff, restore on the 1st boot up of that day, restore daily, restore weekly or only restore when desired.
- Easy to update baseline, do not need to disable protection to make changes to the baseline. Simply make changes to the system and then set it as the new baseline.
- An exemption drive can be configured to keep data unchanged from rollback.

### What Can Drive Vaccine PC Restore Do?

Drive Vaccine PC Restore allows you to quickly and easily:

- Reset public-access PC workstations to clean, pre-configured baseline after each session.
- Clean up virus or spyware infections.
- Remove unauthorized software installations.
- Fix issues resulting from user error, Viruses, programs or Windows compatibility.
- Provide a test bed for software testing.
- Prevent identify theft and key board logging utilities from remaining on PC's.
- Enforce a common operating environment and your organizations EUP (End User Policy).

#### **Drive Vaccine PC Restore Benefits?**

- Reduces computer maintenance by up to 95%.
- Eliminated the need for writing and implementing restriction policies.
- Reduces Total Cost of Ownership of an organization's computing assets by minimizing hard drive maintenance, administration time, and troubleshooting.
- Eliminates the tedious job of re-imaging computers.
- Eliminates common negative consequences of user experimentation.
- Eliminates PC downtime
- Simplifies and automates the PC maintenance process
- Instantly refreshes computers to their optimal working state.
- Ensures consistent configurations.
- Prevent identify theft and key board logging.

#### **Program Components**

Familiar yourself with Drive Vaccine PC Restore's program components before continue to explore Drive Vaccine PC Restore.

**Subsystem Console** Interface to Drive Vaccine PC Restore's disk operating system (DOS), which is a mini-operating system working under Windows operating system to provide you restoring ability when Windows fails to start while Drive Vaccine PC Restore is in the disable restore mode. You can access the Subsystem Console by press the <u>HOME</u> key on the keyboard during the system startup.

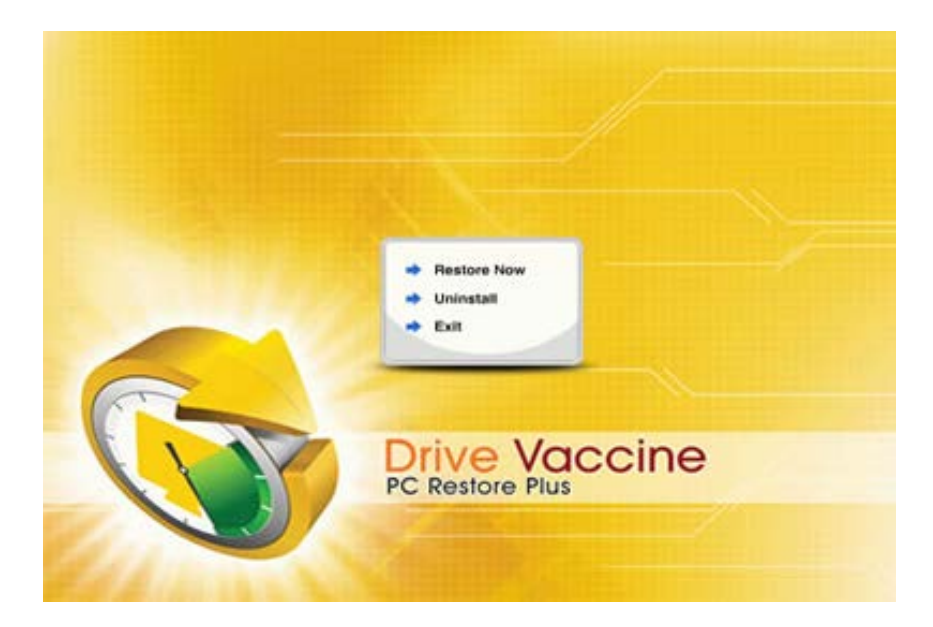

**System Tray Icon** It is the shortcut to Drive Vaccine PC Restore on your desktop. You can find it in the lower right hand corner of your Windows desktop. System Tray Icon provides you a quick access to the program console. Right click on the system Tray Icon to bring up its menu.

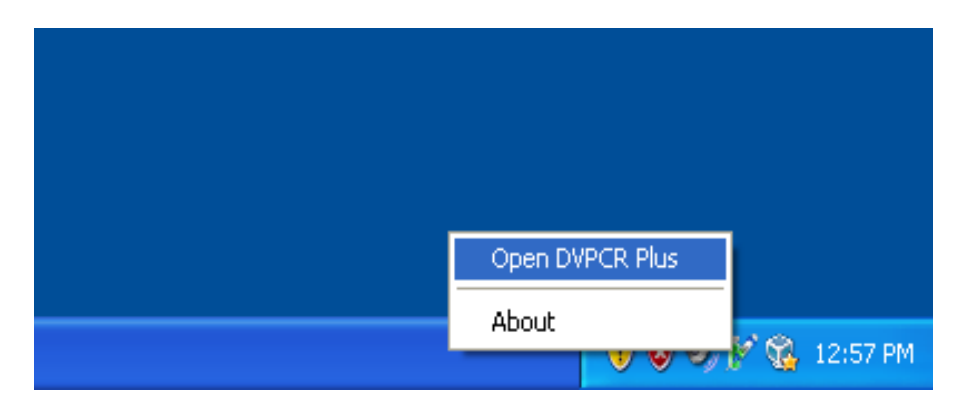

**Application Console** Drive Vaccine PC Restore's primary user interface in Windows. There you can find easy and quick access to all the program features.

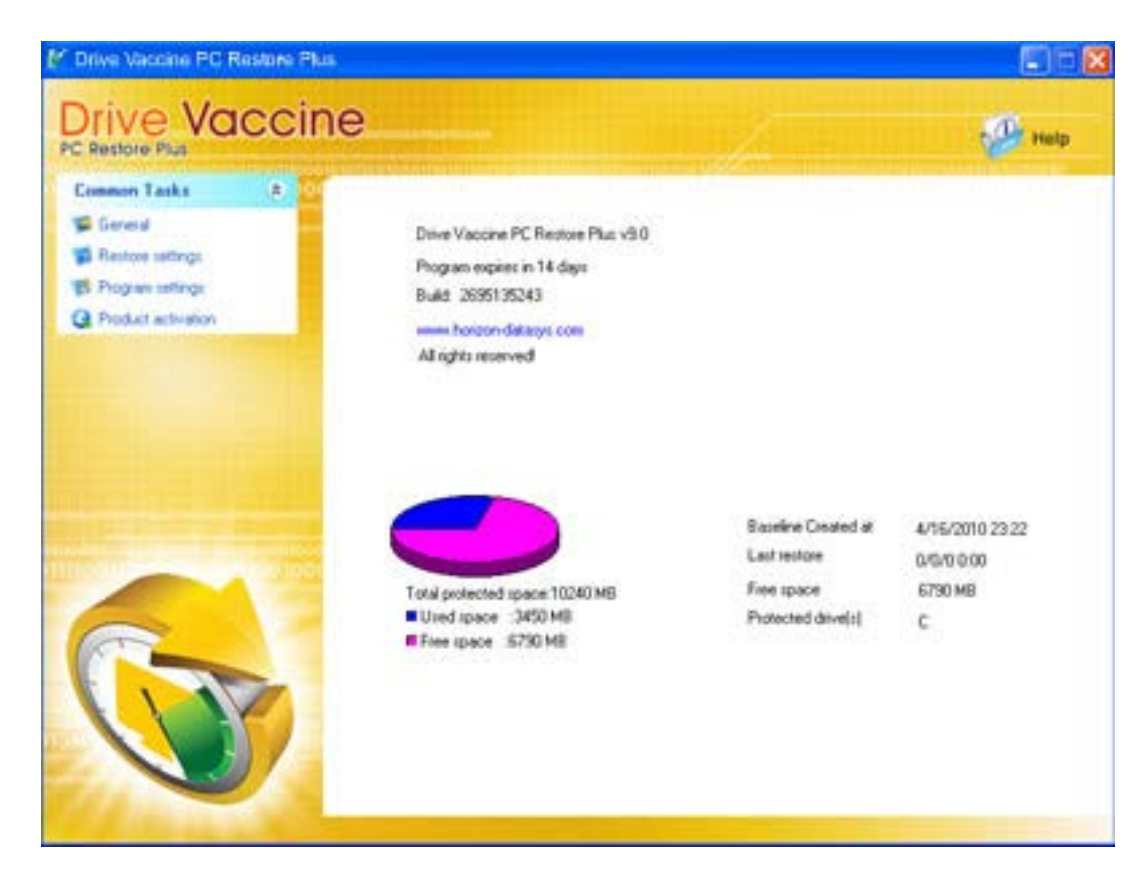

# Chapter 1: Installation and Setup

#### **Minimum Requirements for Drive Vaccine PC Restore**

Verify that your system meets the following minimum requirements before attempting to install Drive Vaccine PC Restore.

- Intel<sup>©</sup> Pentium<sup>©</sup> or equivalent processor
- Microsoft Windows 2000, Windows XP Professional, Home Edition, Windows Vista or Windows 7
- 256MB of RAM
- CD/DVD ROM, if installing from a CD
- Internet Connectivity for software license activation

#### **Installing Drive Vaccine PC Restore**

Before installing Drive Vaccine PC Restore close any applications that are running.

To install Drive Vaccine PC Restore, insert the installation disk, or run the **Autorun.exe**. A welcome screen will appear at the start of the installation process. Click on "Setup Drive Vaccine PC Restore" -> Click "**RUN**"

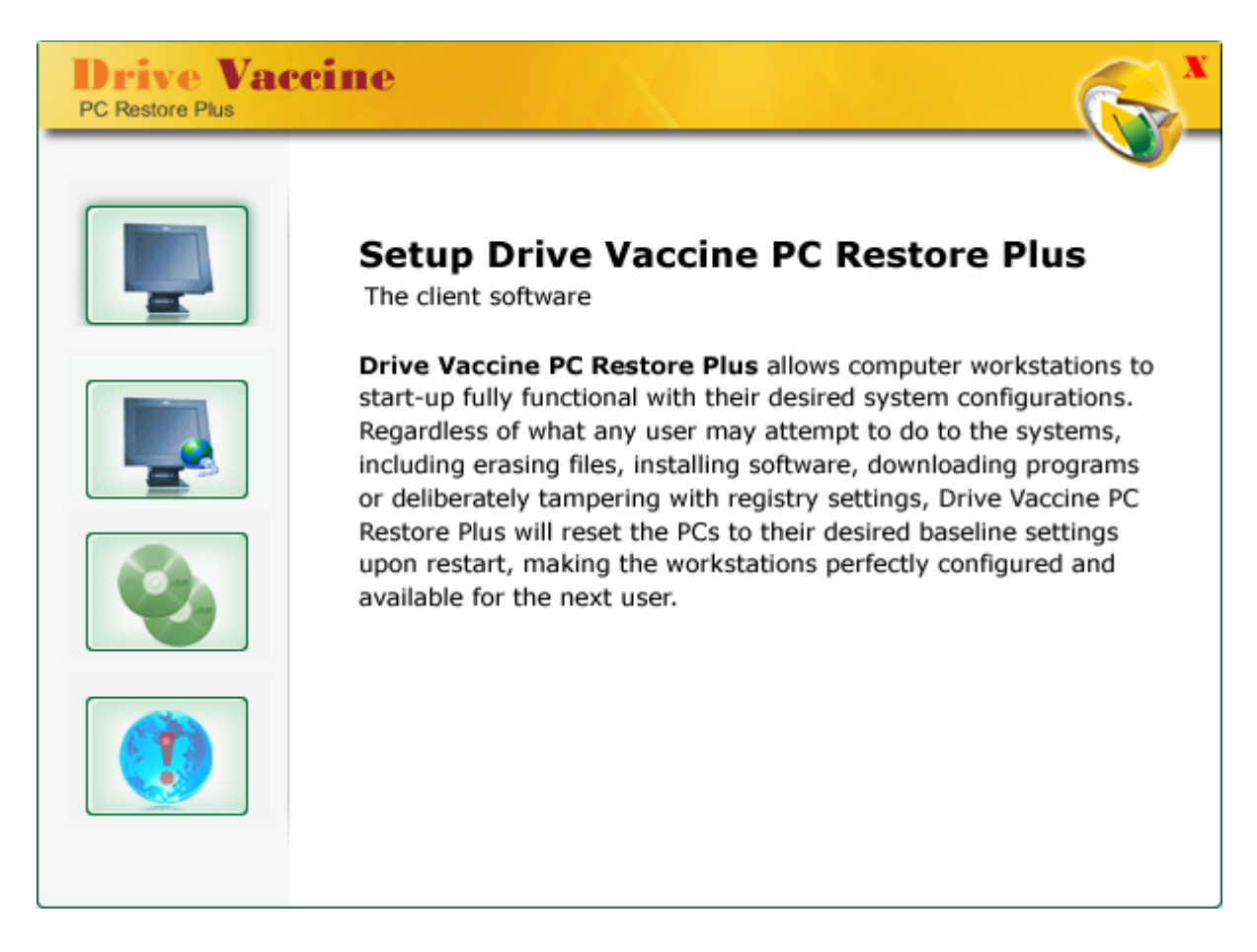

Read and accept the End User License Agreement. Then click Next.

Then you will be prompt to a screen with **3 different setup options**:

| Installation      |                                                                                                  |
|-------------------|--------------------------------------------------------------------------------------------------|
|                   | Drive Vaccine     PC Restore Plus     With the best way to maintain clean system                 |
| Select the type o | f setup you prefer and then click Next.                                                          |
| Default           | Program will be installed with the most common settings.<br>Recommended for most users.          |
| C Custom          | You may customize the program setting. Recommended for<br>advanced users and multi-boot systems. |
| C Advanced        | Setup the program with predefined settings using a configuration file.                           |
|                   |                                                                                                  |
|                   | < Back Next > Cancel                                                                             |

#### **Default Setup**

Default Setup will install Drive Vaccine PC Restore with the default program settings. During the default setup, you will be prompted to enter/configure the following Drive Vaccine PC Restore program settings:

- Enable/Disable Windows System Restore to maximum disk space usage
- Product ID
- Set Drive Vaccine PC Restore administrator password
- Select the partition to protect
- Enable/Disable an exemption drive

### **Custom Setup**

Custom Setup lets you to configure all the program settings during setup. During the custom setup, you will be prompted to enter/configure the following Drive Vaccine PC Restore program settings:

- Enable/Disable Windows System Restore to maximum disk space usage
- Product ID
- Where to copy program files to
- Setup of Windows multi-boot systems
- Set Drive Vaccine PC Restore administrator password
- Select the partition to protect
- Enable/Disable an exemption Drive

#### **Advanced Setup**

Advanced Setup is used to deploy Drive Vaccine PC Restore to a network of computers with pre-configured program settings. Advanced Setup reads in the program settings from a setup configuration file, **setup.cfg**. You can create the **setup.cfg** configuration file using Advanced Setup Configuration Wizard (ASCW) provided in the support folder on the program CD. With ASCW, you can configure all the Drive Vaccine PC Restore program settings.

Continue Click on Next, it will Start the installation Process

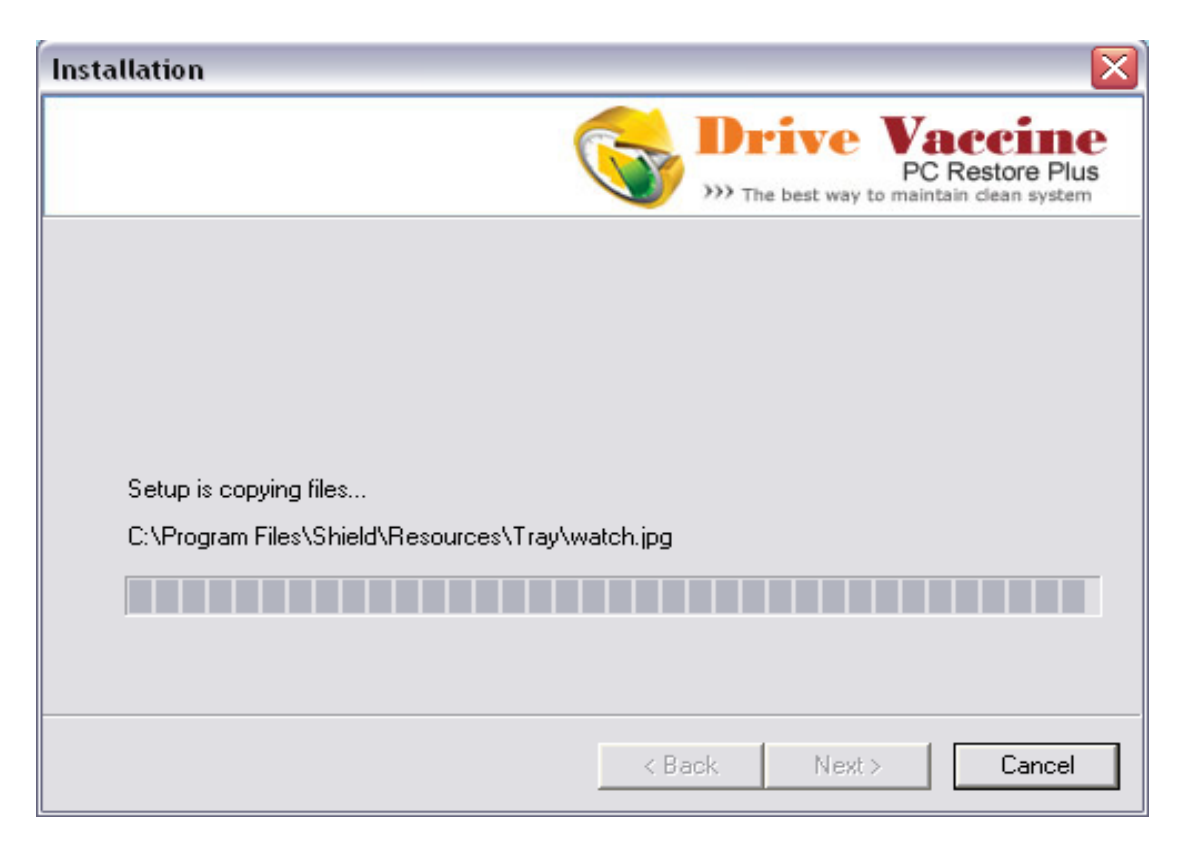

Once the installation successfully completed, it will prompt you for restart

| Installation                                                                 |                                                                                                    |
|------------------------------------------------------------------------------|----------------------------------------------------------------------------------------------------|
| Drive Vacune<br>PC Restore Plus<br>))) The best way to maintain clean system | File copy completed<br>Setup Wizard needs to restart the computer to install<br>Drive Vaccine PC Restore Plus pre-OS (subsystem)<br>recoverv console.<br>Yes, I want to restart the computer now.<br>No, I will restart the computer later.<br>Click on Finish to continue. |
|                                                                              | < Back Finish Cancel                                                                                                    |

### Deployment

To mass deploy Drive Vaccine PC Restore with Windows active directory, SMS software deployment tools, Network logon scripts, or Ghost system images, refer to the Drive Vaccine PC Restore Deployment Whitepaper included in the Support folder on the program CD.

#### **Product Activation**

Drive Vaccine PC Restore contains software-based product activation technology, which means you must activate your Drive Vaccine PC Restore installation in order to authenticate its license.

| 🗞 Product Activation 🛛 🔀                                                                                                    |  |  |
|----------------------------------------------------------------------------------------------------|--|--|
| Drive Vaccine PC Restore Plus contains a software-based product<br>activation technology for license management, which means you<br>must activate your copy of Drive Vaccine PC Restore Plus in order<br>to authenticate the license. |  |  |
| Activate Drive Vaccine PC Restore Plus over Internet connection                                                                                                    |  |  |
| C Activate Drive Vaccine PC Restore Plus without Internet connection                                                                                                    |  |  |
|                                                                                                    |  |  |
| Cancel Next                                                                                                    |  |  |

#### Activate Drive Vaccine PC Restore over the Internet Connection

If the computer has Drive Vaccine PC Restore installed is connected to Internet, you can easily activate Drive Vaccine PC Restore over the Internet connection.

- Upon the purchase of Drive Vaccine PC Restore, you will receive a Licensed Product ID from Horizon Datasys. You can install Drive Vaccine PC Restore with the Licensed Product ID and the activation will be done automatically during setup. If you already have a demo version of Drive Vaccine PC Restore installed, you can activate the demo setup with the Licensed Product ID without uninstall and reinstall the program.
- To activate Drive Vaccine PC Restore over Internet connection, right click Drive Vaccine PC Restore system tray icon and select ABOUT from the popup menu. Click on the Activate button on the ABOUT Window, select "Activate Drive Vaccine PC Restore over Internet connection", click on Next.
- 3. Copy and paste the Licensed Product ID that you received from Horizon Datasys into the Product ID field replacing the demo Product ID, and then click on the Activate button.

That is it! You won't need to supply any other information for the activation.

\* You can only activate number of computers licensed by the Licensed Product ID.

#### Activate Drive Vaccine PC Restore without the Internet Connection

If the computer has Drive Vaccine PC Restore installed does not have an Internet connection, you need to manually activate Drive Vaccine PC Restore with a registration code.

- To manually activate Drive Vaccine PC Restore, right click Drive Vaccine PC Restore system tray icon and select ABOUT from the popup menu. Click on the Activate button on the ABOUT Window, select "Activate Drive Vaccine PC Restore without Internet connection", click on Next.
- 2. On the Product Activation Window, you will see a Product ID and an Activation ID, write down those two IDs and send them to Horizon Datasys tech support by fax/phone or email.
- 3. Horizon Datasys tech support will reply you with an Activation Code based on the Product ID and Activation ID you provided.
- 4. Copy and paste the Activation Code into the Activation code field and then the Activate button.

That is it! You won't need to supply any other information.

# **Chapter 2: Restore Settings**

### **Baseline Information**

Baseline is the cornerstone of Drive Vaccine PC Restore, it's a system condition including system settings and programs, that you want Drive Vaccine PC to restore to upon reboot. Baseline information shows you the time when the baseline is created, here you can also Update Baseline to include the current system settings and data into the Baseline.

To view baseline information or update baseline to include the current system settings and data, right click the Drive Vaccine PC Restore icon in the system tray, select "Main Menu" from the popup menu.

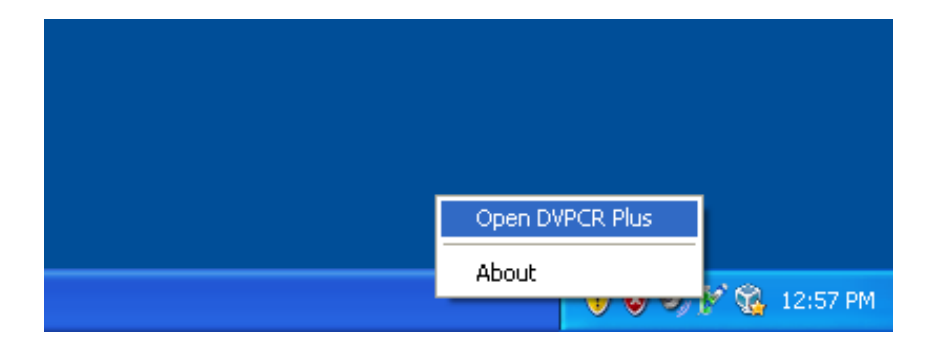

In the Main Menu, click on "**Restore Settings**". The baseline information is displayed at the top of the page.

Click on "**Update Baseline**" to make the current system as the new baseline. Update baseline completes in seconds without reboot the computer.

| 📝 Drive Vaccine PC Restore Plus      |                                                                                         |
|--------------------------------------|-----------------------------------------------------------------------------------------|
| Drive Vaccine<br>PC Restore Plus     |                                                                                         |
| 🛛 Common Tasks 🛛 🔅 😶                 | Baseline Information                                                                    |
| 📡 General 🛛 🕺                        | System baseline was created at: 5/11/2011 13:31                                         |
| 📡 Restore settings                   | Make the current system as the baseline: Update Baseline                                |
| 💕 Program settings                   | Restore Baseline Settings                                                               |
|                                      | <ul> <li>Restore baseline at restart</li> </ul>                                         |
|                                      | C Restore baseline at logoff                                                            |
|                                      | C Restore baseline at restart or logoff                                                 |
|                                      | C Restore baseline hourly at 0 📫 Min                                                    |
|                                      | C Restore baseline daily at 1st bootup of the day                                       |
|                                      | C Restore baseline daily at 0 🕂 Hour 0 🐳 Min                                            |
|                                      | C Restore baseline weekly at Sunday Day 0 + Hour 0 Min                                  |
| 11110011100010101110010001100111000  | Set time to temporarily suspend restore for recursive system updates                    |
| micollises confidential and a second | Sunday From Hour to                                                                     |
|                                      | Update baseline to include system updates before resuming restore                       |
|                                      | Disable Restore                                                                         |
|                                      | C Disable restore to install new applications or make changes to the system             |
|                                      | If you do not want to keep the changes, you might back-out the changes Back-out changes |
|                                      |                                                                                         |
|                                      | Cancel OK                                                                               |
| 277 //// Bank St.                    |                                                                                         |

#### **Restore Baseline Settings**

You can configure Drive Vaccine PC Restore to automatically restore the baseline according to one of the 7 settings:

- Restore baseline at restart
- Restore baseline at logoff
- Restore baseline at restart & logoff
- Restore baseline hourly at XX min
- Restore baseline daily at first boot up of the day
- Restore baseline daily at XX hour XX min
- Restore baseline weekly at XX day XX hour XX min

\*\* You can also choose to restore the baseline at any time by pressing the Restore Now button.

You can configure a time range to temporarily suspend the restore for recursive system updates and configure Drive Vaccine PC Restore to automatically update baseline at end of the suspension.

For example:

- You need to restore your lab computers to baseline on reboot.
- You also need the computers to install Windows updates and virus updates every Friday between 7pm to 8pm.

To satisfy your requirements, you would:

- Configure Drive Vaccine PC Restore to restore baseline at restart.
- Configure "set time to temporarily disable restore for recursive system updates" to Friday, 7pm to 8am.
- Check the "Update baseline to include the system updates before resuming restore" option.

As the result, the lab computers will restore baseline on every reboot. But every Friday between 7pm to 8am, the restore is suspended to allow Windows and virus updates which might reboot the computers. At end of the suspension, at 8pm, Drive Vaccine PC Restore will update the baseline to include the Windows updates and virus updates. At 8:01pm, the computers will resume restore to the new baseline including Windows updates and virus updates upon reboot!

To configure restore baseline settings, right click the Drive Vaccine PC Restore icon in the system tray, select "**Main Menu**" from the popup menu.

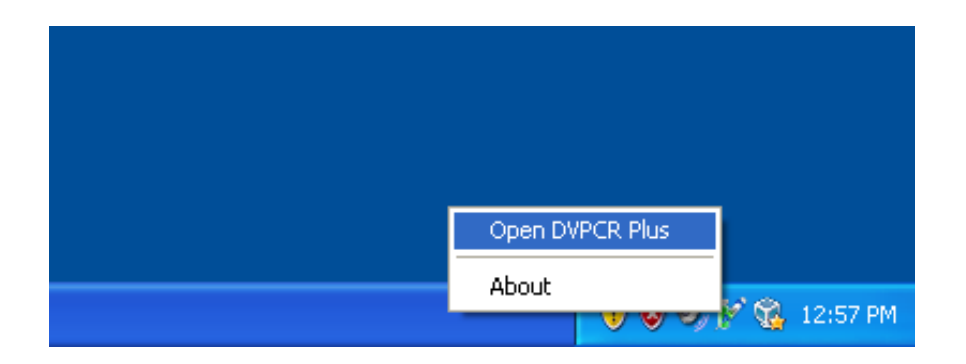

2. In the Main Menu, click on "Restore Settings". Make your selection on the right hand panel.

| 📝 Drive Vaccine PC Restore Plus                                                 |                                                                                                    |
|---------------------------------------------------------------------------------|----------------------------------------------------------------------------------------------------|
| Drive Vaccine                                                                   |                                                                                                    |
| Common Tasks 🄇 🔍                                                                | colocolitololitololitolololololololiticolitocole%/filocitocolitolitocolololitolitololololitolitololololitolit                                                                                                    |
| <ul> <li>Seneral</li> <li>Restore settings</li> <li>Program settings</li> </ul> | System baseline was created at: 5/11/2011 13:31 Make the current system as the baseline: Update Baseline Restore Baseline Settings                                                                                                    |
|                                                                                 | <ul> <li>Restore baseline at restart</li> <li>Restore baseline at restart or logoff</li> <li>Restore baseline hourly at</li> <li>Image: Image: Image:</li></ul> |

#### **Disable Restore**

You can disable Drive Vaccine PC Restore's restore to make changes to the system. After you make changes to the system, you need to run **Update Baseline** to include the changes into the new baseline. If you do not want to keep the changes, Drive Vaccine PC Restore provides you a last-chance-restore, you can **Back-Out the Changes** 

1. To disable Drive Vaccine PC Restore's restore to make changes to the system, right click the Drive Vaccine PC Restore icon in the system tray, select "**Main Menu**" from the popup menu.

| Open DVPCR Plus  |
|------------------|
| About            |
| 🐨 🐨 🐨 🕼 12:57 PM |

2. In the Main Menu, click on "Restore Settings", select the "Disable Restore" option.

If you do not want to keep the changes, Drive Vaccine PC Restore provides you a last-chance-restore, click on **Back-Out Changes** to rollback the changes made to the system while Drive Vaccine PC Restore is in the disabled mode.

| 🗚 Drive Vaccine PC Restore Plus                                                                                                    |                                                                                                    | _ 🗆 🛛      |
|----------------------------------------------------------------------------------------------------|----------------------------------------------------------------------------------------------------|------------|
| Drive Vaccine<br>PC Restore Plus                                                                                                    |                                                                                                    | Help       |
| Common Tasks<br>Common Tasks<br>Common                                                                                                    | Baseline Information         System baseline was created at:       5/11/2011 13:31         Make the current system as the baseline:       Update Baseline         Restore Baseline Settings | Min        |
| MO10<br>Marine<br>Marine<br>Mari | Derore commit it into the system baseline.                                                                                                    | it changes |

### **Restore from Subsystem**

You can disable Drive Vaccine PC Restore's restore to make changes to the system. If you do not want to keep the changes, Drive Vaccine PC Restore provides you a last-chance-restore option to Back-Out the Changes. But what if the changes made to the system cause the Windows unbootable, how do you back-out the changes from that? Drive Vaccine PC Restore allows you to Back-out the changes from a pre-OS subsystem as well.

- 1. To back-out changes from the pre-OS subsystem, restart the computer and press the HOME key after the BIOS screen to access the Drive Vaccine PC Restore subsystem console.
- 2. You will be prompted to enter a password for the Administrator account to enter the subsystem console. Select Restore Now from the subsystem menu to back-out changes.

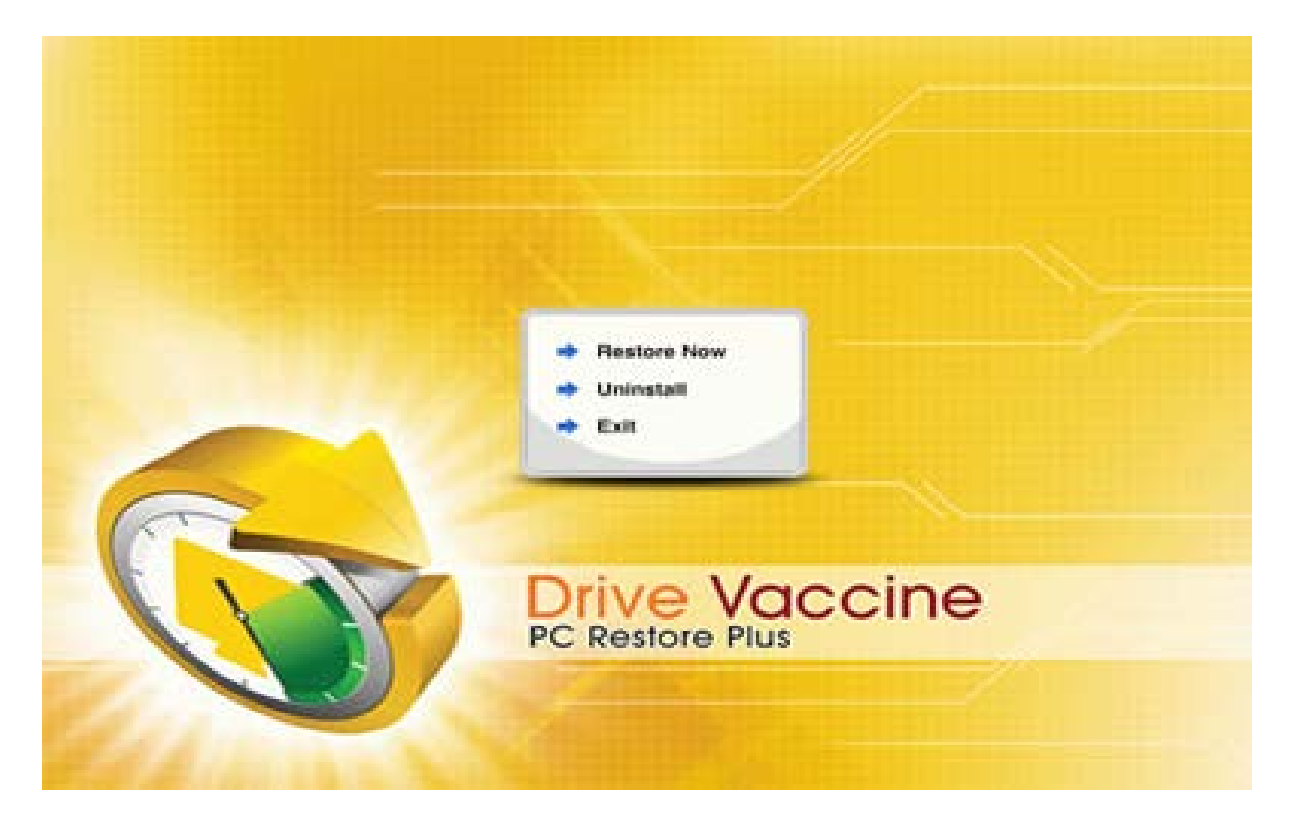

**Support-Tech Restore** is used for when a support-technician or a teacher needs to restore from the subsystem and you do not want to give out your Drive Vaccine PC Restore administrator password. Follow these steps to perform a support-tech restore:

- 1. Restart the PC.
- 2. Press F9 key during startup (when the Drive Vaccine PC Restore Subsystem loads).

The password for the support-tech restore can be set using the command line switch shieldcmd.exe /supportpwd.

# **Chapter 3: Program Settings**

#### **Change Administrator Password**

1. Right click the Drive Vaccine PC Restore icon in the system tray, select "Main Menu" on the popup menu.

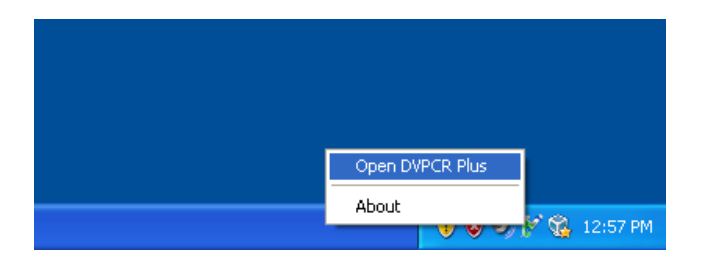

2. In the Main Menu, click on "Program settings". The right-hand panel will display the program settings options.

Set a new password for the administrator account and then confirm the new password.

| 🌮 Drive Vaccine PC Restore Plus                                                                                                    |                                                                                                    |                             |
|----------------------------------------------------------------------------------------------------|----------------------------------------------------------------------------------------------------|-----------------------------|
| Drive Vaccine<br>PC Restore Plus                                                                                                    |                                                                                                    | Help                        |
| 1 Common Tasks 🙁 🔍                                                                                                    | Password Settings                                                                                                    |                             |
| <ul> <li>Sectore settings</li> <li>Program settings</li> </ul>                                                                                                    | Chanage administrator password :<br>Set new password:                                                                                                    |                             |
|                                                                                                    | Confirm new password:                                                                                                    | hange                       |
|                                                                                                    | Hide Tray Icon * Press Ctrl+Alt+Shift+F10 to show icon Restart if the PC is left idle for Shutdown if the pc is left idle for Autorun missed scheduled restore at next bootup Network Settings | Change<br>Set<br>Set<br>Set |
| (The second second seco | Connect to network management console Server: Connect                                                                                                    |                             |
|                                                                                                    | Server Port: 9000 Apply<br>Status:<br>OK Cancel                                                                                                    |                             |
| C. J. Milling and Street                                                                                                    |                                                                                                    |                             |

#### **Hide Program Icon**

1. Right click the Drive Vaccine PC Restore icon in the system tray, select "**Main Menu**" from the popup menu.

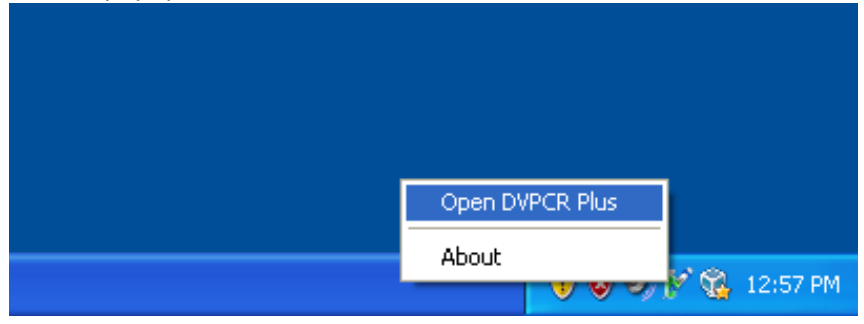

2. In the Main Menu, click on "**Program settings**". The right-side panel will display the program settings options.

Check the hide program icon option. To show the program icon in the system tray, press **Ctrl+Alt+Shift+F10** keys at same time.

| 📝 Drive Vaccine PC Restore Plus                                                                                                    |                                          |
|----------------------------------------------------------------------------------------------------|------------------------------------------|
| Drive Vaccine                                                                                                    | Help                                     |
| PC Restore Plus  Common Tasks  General  Restore settings  Password Settings  Chanage administrator password:  Set new password:  Confirm new password:  Program Settings  Hide Tray Icon *Press Dtrl+Alt+Shift+F10 to show icon Restart if the PC is left idle for 30 Minute Autorun missed scheduled restore at next bootup Network Settings  Connect to network management console Server: Connect Server Port: 9000 Apply Status:  DK Cancel | Resset<br>Change<br>s. Set<br>Set<br>Set |
|                                                                                                    |                                          |

#### Idle Restore & Shutdown

1. Right click the Drive Vaccine PC Restore icon in the system tray, select "Main Menu" from the popup menu.

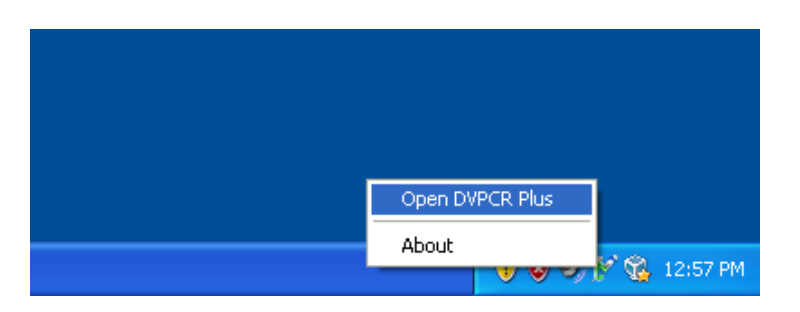

2. In the Main Menu, click on "Program settings". The right-side panel will display the program settings options.

Check "Restart/Shudown if the PC is left idle for X minutes option". The PC will be automatically restarted (restored to baseline) if the keyboard and mouse have no movement for the set amount of time.

| 📝 Drive Vaccine PC Restore Plus                                     |                                                                                                    | Z    |
|---------------------------------------------------------------------|----------------------------------------------------------------------------------------------------|------|
| Drive Vaccine<br>PC Restore Plus                                    |                                                                                                    | Help |
| Common Tasks (*)<br>General<br>Festore settings<br>Program settings | Password Settings         Chanage administrator password :         Set new password:         Confirm new password:         Confirm new password:         Change         Program Settings         Hide Tray Icon       * Press Ctrl+Alt+Shift+F10 to show icon         Change         Restart if the PC is left idle for       30         Minutes.       Set |      |
|                                                                     | Shutdown if the pc is left idle for 30 Minutes. Set Autorum missed scheduled restore at next bootup Network Settings Connect to network management console Server: Connect Server Port: 9000 Apply Status: DK Cancel                                                                                                    |      |

#### **Connect to Network management Console**

To connect Drive Vaccine PC Restore to a network management console (Drive Vaccine PC Restore RMC) for centralized client management:

1. Right click the Drive Vaccine PC Restore icon in the system tray, select "**Main Menu**" from the popup menu.

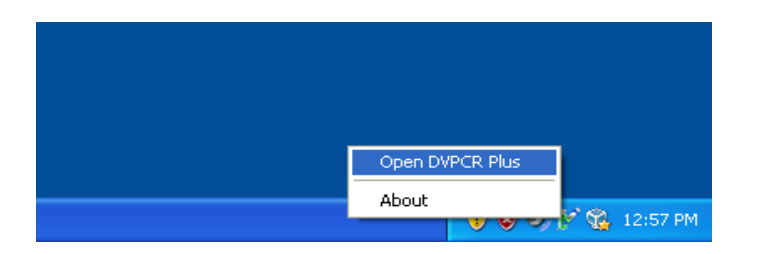

2. In the Main Menu, click on "**Program settings**". The right-hand panel will display the program settings options.

Check "Connect to network management console" option. You need to provide:

- Computer name or IP address of the computer that has Drive Vaccine PC Restore RMC installed
- The port number used by Drive Vaccine PC Restore RMC to client connections

| Prive Vaccine PC Restore Plus                    |                                                                                                    | X          |
|--------------------------------------------------|----------------------------------------------------------------------------------------------------|------------|
| Drive Vaccine<br>PC Restore Plus                 | susseemason                                                                                                    | Help       |
| Common Tasks C C C C C C C C C C C C C C C C C C | Password Settings         Chanage administrator password :         Set new password:         Confirm new password:         Change         Program Settings         Hide Tray Icon       * Press Ctrl+Alt+Shift+F10 to show icon         Change         Program Settings         Hide Tray Icon       * Press Ctrl+Alt+Shift+F10 to show icon         Change         Setati if the PC is left idle for       30         Shutdown if the pc is left idle for       30         Autorun missed scheduled restore at next bootup       Set         Network Settings       Set         Connect to network management console       Server:         Server:       9000         Apply       Status:         DK       Cancel | 1010110010 |
| C. C. MARINE MARK                                |                                                                                                    |            |

# **Chapter 4: Product Support**

### **Support Options**

Horizon Datasys is committed to provide satisfying support and excellent service to our valued customers. Our goal is to provide you with professional assistance in the use of our software through the variety of methods including documentations, online or personal contacts. According to our experience with customers, most of their questions can be answered in our Frequently Asked Question or other various technical white papers.

\*\*Please check your questions in the Knowledge Base before proceeding with other support options.

Knowledge Base Portal: http://support.horizondatasys.com

If you were not able to find answers to your questions in the Drive Vaccine PC Restore knowledge base, you might go to Horizon Datasys web site support page for more product related documents, white papers and other information.

#### **Contact Us**

If you need specific information related to our product that can not be found online. Please contact us using any of the following methods:

E-Mail:support@horizondatasys.comLive Chat:Available from 8AM to 5PM PST (click on Chat icon at the top of any web page)Telephone:(604) 324-0797

## Chapter 5: Command Line Switches

#### **Command Line Switches**

Drive Vaccine PC Restore provides you a set of command-line switches to manage the software with batch files or network scripts.

- Restore now
- Shieldcmd.exe /restore /u "administrator" /p "password"
- Update Baseline
- Shieldcmd.exe /snapshot /u "administrator" /p "password"
- Hide System Tray Icon
- Shieldcmd.exe /hideicon /u "administrator" /p "password"
- Unhide System Tray Icon
- Shieldcmd.exe /showicon /u "administrator" /p "password"
- Show Program Help
- Shieldmcd.exe /? or Shieldcmd.exe /help
- Uninstall
- Shieldcmd.exe /uninstall current /u "administrator" /p "password"
- Change Support-Tech restore Password
- Shieldcmd.exe /supportpwd "support password" current /u "administrator" /p "admin password"

#### **Restore Settings**

*Shieldcmd.exe /restoreschedule Restoretype /time Timeformat /u "administrator" /p "admin password"* 

#### Restore type:

restart logoff Restartlogoff hourly firstboot daily weekly

<u>Timeformat:</u>

hourly time format: minute daily time format: hour:minute weekly time format day:hour:minute

\*\*For example restore baseline weekly at Monday 19:30pm Shieldcmd.exe /restoreschedule weekly /time 1:19:30 /u "administrator" /p "admin-pass"

# **Chapter 6: Uninstall**

### Uninstall

You can uninstall Drive Vaccine PC Restore from your computer through the following method:

• Uninstall Drive Vaccine PC Restore from your computer's Control Panel, Add/Remove Programs

Uninstall needs to restart the computer, select Yes to restart.

| 🕰 Uninstall 🛛 🔀                                                                                                    |
|----------------------------------------------------------------------------------------------------|
| This wizard will lead you through the process of uninstalling Drive Vaccine PC<br>Restore Plus from this computer. If you have problems with the computer,<br>please first try to restore the baseline, which could fix the problem. Are you<br>sure you want to uninstall? |
| Yes No                                                                                                    |

If you have an exemption drive configured for Drive Vaccine PC Restore, you will be promoted to uninstall (remove) the exemption drive after reboot.

\*\*BEFORE REMOVING THE EXEMPTION DRIVE, YOU MUST SAVE (COPY OR MOVE) THE DATA IN THE EXEMPTION DRIVE TO ANOTHER DRIVE, REMOVING THE EXEMPTION DRIVE WILL LOSE ALL THE DATA ON THE EXEMPTION DRIVE!

\*\*If you have problem with the computer, DO NOT attempt to uninstall Drive Vaccine PC Restore first, use Restore Now to repair the system instead.

### **Terms and Agreements**

The information contained in this document is subject to change without notice. Horizon Datasys Corporation assumes no responsibility or obligation of any kind for any errors contained herein or in connection with the furnishing, performance, or use of this document.

#### **Trademarks or Service Marks**

Drive Vaccine PC Restore is a registered trademark of Horizon Datasys Corporation in the U.S.A. Other brands and products are trademarks of their respective holders.

#### Copyright

This document is a copyright © 2008 of Horizon Datasys Corporation. All rights reserved. No part of this document may be reproduced in any form, including photocopying or translation to another language, without the prior written consent of Horizon Datasys Corporation.

#### **License and Warranty**

The software that accompanies this license (the "software") is the property of Horizon Datasys, Inc. (HDS) and is protected by international copyright laws. Horizon Datasys holds the trademark of Drive Vaccine PC Restore. You will have certain rights to use the software after your acceptance of this license.

#### You May

Install only one copy of the software under one license.

Make only one copy of the software for archival purposes.

Transfer the software on permanent basis to another entity, provided that you retain no copies of the software to Horizon Datasys Corporation.

#### You May Not

Rent or lease any portion of the software.

Reverse engineer, decompile, disassemble, modify, translate, make any attempts to cover the source code of the software or create derivative works from the software.

Use a previous version or copy of the software after you have received a replacement set or an upgraded version of the software. **Limited Warranty** 

# Horizon Datasys Corporation warrants that the media on which the software is distributed will be free from defects for a period of thirty (30) days from the delivery date of the software. Horizon Datasys does not warrant that the software will meet your requirements or that the software will be error-free.

#### **Disclaimer of Damages**

IN NO EVENT WILL HORIZON DATASYS BE LIABLE TO YOU FOR ANY SPECIAL, CONSEQUENTIAL, INDIRECT OR SIMILAR DAMAGES, INCLUDING ANY LOST PROFITS OR LOST DATA ARISING OUT OF THE USE OR INABILITY TO USE THE SOFTWARE EVEN IF HORIZON DATASYS HAS BEEN ADVISED OF THE POSSIBILITY OF SUCH DAMAGES. IN NO CASE SHALL HORIZON DATASYS'S LIABILITY EXCEED THE PURCHASE PRICE FOR THE SOFTWARE.

\*\*The disclaimers and limitations above apply regardless of whether you accept the software.